## 成績輸入系統中的作業成績輸入用法說明:

1. 點選作業成績輸入按鈕,在這裡你可以選擇直式或橫式輸入方式。

| 成績處理 | 期中成績輸入    | <b></b> ( | 作業成績輸入-直式 |
|------|-----------|-----------|-----------|
|      | 期末成績輸入(單) | → <u></u> | 作業成績輸入-橫式 |

## 2. 下圖為作業成績輸入介面

| 叠 作業成結個入 - 웹入方式[直式] - Microsoft Internet Explorer 📃 🗖 🔀          |     |      |      |     |     |     |     |     |     |      |    |
|------------------------------------------------------------------|-----|------|------|-----|-----|-----|-----|-----|-----|------|----|
| 補案 图 編輯 图 檢視 图 教的最爱 值 工具 团 說明 田 🦧 🦉                              |     |      |      |     |     |     |     |     |     |      |    |
| ③ 上一頁 ▼ ③ - 函 図 🏠 🔎 搜尋 👷 我的最爱 𝒜 🙆 ▼ 🌡 🔯 - 🖵 🎎 🍪                  |     |      |      |     |     |     |     |     |     |      |    |
| 網址 🛈 🕘 http://localhost/WebApplication1/lestwork.aspx 🔽 🔁 連結 📆 🕶 |     |      |      |     |     |     |     |     |     |      |    |
| 學期:952 林建宏 老師好授課班級: 93412A02-數位影片製作-日四技商設 <sup>^</sup>           |     |      |      |     |     |     |     |     |     |      |    |
| 恭喜∼成績輸入已成功                                                       |     |      |      |     |     |     |     |     |     |      |    |
| 成績百分比 另                                                          | 細報告 | 專案規劃 | 完成作品 | 測驗4 | 測驗5 | 測驗6 | 測驗7 | 測驗8 | 測驗9 | 測驗10 | 總分 |
| 序號學號姓名 3                                                         | 0%  | 30 % | 40 % | 0 % | 0%  | 0%  | 0%  | 0%  | 0%  | 0%   | 存檔 |
| 1 91507005 張惠雅 8                                                 | 0   | 88   | 99   | 0   | 0   | 0   | 0   | 0   | 0   | 0    | 90 |
| 2 91507008 郭倩雯 9                                                 | 0   | 77   | 88   | 0   | 0   | 0   | 0   | 0   | 0   | 0    | 85 |
| 3 91507022 曾靖委 1                                                 | 00  | 99   | 88   | 0   | 0   | 0   | 0   | 0   | 0   | 0    | 94 |
| 4 92403070 黃志任 0                                                 |     | 0    | 0    | 0   | 0   | 0   | 0   | 0   | 0   | 0    | 0  |
| 5 92409032 丁肇國 0                                                 |     | 0    | 0    | 0   | 0   | 0   | 0   | 0   | 0   | 0    | 0  |
| 6 92413037 陳仕釗 0                                                 |     | 0    | 0    | 0   | 0   | 0   | 0   | 0   | 0   | 0    | 0  |
| 7 93405077 陳俊宏 0                                                 |     | 0    | 0    | 0   | 0   | 0   | 0   | 0   | 0   | 0    | 0  |
|                                                                  |     |      |      |     |     |     |     |     |     |      |    |

3. 教師可以可自訂評分項目及評分百分比

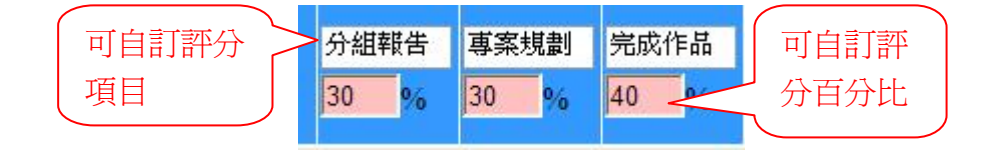

4. 成績存檔後會自動依百分比配分計算總分

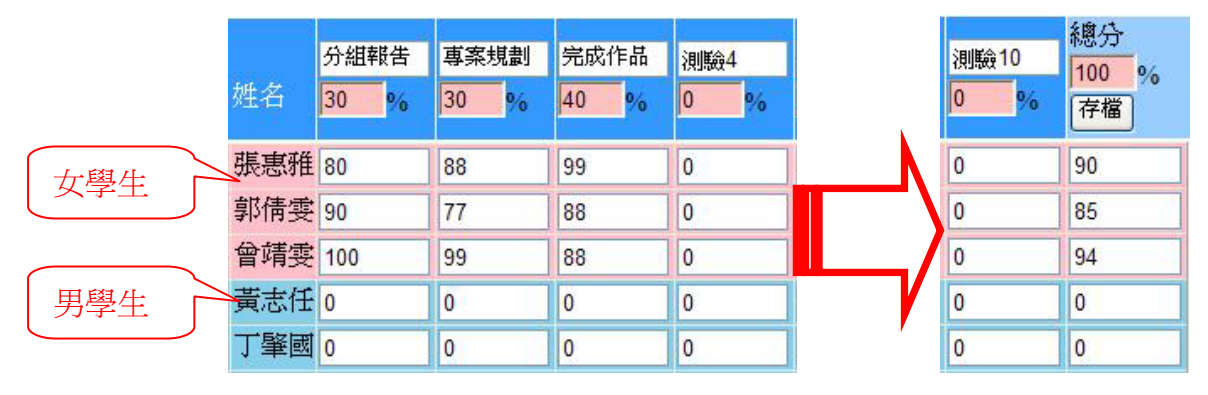

女學生會用粉紅色區顯示, 男學生會用淡藍色區顯示

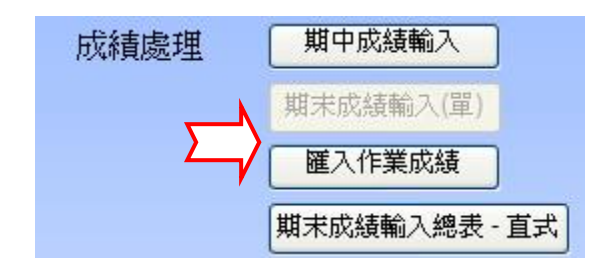

此功能可以將作業成績,匯入到你指定的期末總成績表『綜合/成果』及『平 常/態度』成期中,自動幫老師計算配分,相當方便。

| 🗿 transform - Microsoft Internet Explorer               |                        |                |                           |            |  |  |  |
|---------------------------------------------------------|------------------------|----------------|---------------------------|------------|--|--|--|
| 福案(12)編輯(12)檢視(17)我的最愛(14)工具(12)說明(11)                  |                        |                |                           |            |  |  |  |
| ③ 上一頁 ▼ ③ - ▲ 2 6 2 2 6 2 2 2 2 2 2 2 2 2 2 2 2 2 2     |                        |                |                           |            |  |  |  |
| 網址 D 🕘 http://db.ctu.edu.tw/spe/main.aspx               |                        |                | 🔽 🋃 移至 🛛 連結 👘 🤅           | 🔁 🔹 📲 Open |  |  |  |
| 學期別 951 蘇志青 老師好 層級: 1 授課班級: 93405A04 - 多媒體系統 - 日四技工管三 🔷 |                        |                |                           |            |  |  |  |
| 作業成績匯入期末成績                                              |                        |                |                           |            |  |  |  |
| <u> </u>                                                | 綜合 🗸                   | 測驗6            | 平常 🗸                      |            |  |  |  |
| 測驗2                                                     | 綜合 🖌                   | 測驗7            | ~                         |            |  |  |  |
| <u> </u>                                                | 綜合 🖌                   | 測驗8            |                           |            |  |  |  |
| 測驗4                                                     | 平常 🗸                   | 測驗9            | <b>平常</b>                 |            |  |  |  |
| 測驗5                                                     | 平常 🖌                   | 測驗10           | ×                         |            |  |  |  |
|                                                         |                        | 總分:            | ~                         |            |  |  |  |
| 回主畫面                                                    | Î                      | 執行匯入           |                           |            |  |  |  |
|                                                         |                        |                |                           |            |  |  |  |
| 1. 訊息提示: 此功能會將學生作業成績.匯到期末成績冊                            |                        |                |                           |            |  |  |  |
| 2. 平常分數佔總成績 20百分比 綜合分數佔總成績 20百分比(教師自定)                  |                        |                |                           |            |  |  |  |
|                                                         |                        |                |                           |            |  |  |  |
| 細節說明:                                                   |                        |                |                           |            |  |  |  |
| 1 · 例如將 測驗1.測驗2.測驗3.測驗4 匯入到平常成績,則平常成績為:                 |                        |                |                           |            |  |  |  |
|                                                         |                        |                |                           |            |  |  |  |
| —————————————————————————————————————                   | ieam (Hriean (Hriean ) | 相相会1へ 大式 寸 式付好 | ウムロビダキ . 日のウムロビダキボ ・ 🥑 網路 | ▲ 【網路      |  |  |  |

畫面中的評分項目 測驗 1、測驗 2、測驗 3、測驗 4 · · · 是根據你在作業 成績輸入介面所設定的評分項目而定,例如你的評分項目設定國文小考、應用文 小考、史詩小考 · · · ,在這裡就會依測驗順序顯示:國文小考、應用文小考、 史詩小考 · · ·

在訊息提示第2點中,也會顯示匯到期未總成績時,平常分數佔總成績百分

比及綜合分數佔總成績百分比,百分比的比率完全裡老師自定,老師可以在期未 總成績輸入介面完成這個設定,例如:上圖畫面中的平常分數佔總成績 20百分 比,綜合分數佔總成績 20百分比。

細節說明:

 舉個簡單的例子說明,例如在作業成績輸入中,你希望直接將所有的測驗成 績總分匯入到期末總成績冊的平常分數時,你可以直接在總分欄位中,選擇平常 項目,然後按下『執行匯入』按鈕即可完成匯入動作。

2.如果你是要執行複雜的匯入動作時,例如將某些測驗成績給平常成績,某些 成績給綜合成績,則你可以在各個評分項目欄位中選擇要配分的目標即可,詳細 說明如下:

例如將 測驗1,測驗2,測驗3,測驗4 匯入到平常成績,則平常成績為:
(測驗1+測驗2+測驗3+測驗4)/4

或將 測驗 5, 測驗 6, 測驗 7, 測驗 8, 測驗 9, 測驗 10 匯入到綜合成績, 則綜合 成績為:

(測驗 5+測驗 6+測驗 7+測驗 8+測驗 9+測驗 10) / 6

3·實習課也可使用之功能,將作業成績匯入至成果及態度成績,對應關係如下:
平常 = 成果,綜合 = 態度